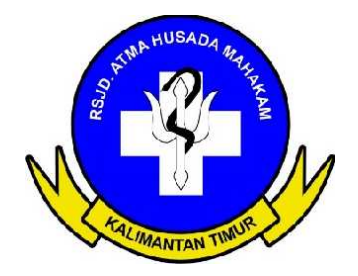

# PANDUAN TEKNIS PENGGUNAAN SISTEM INFORMASI AKUNTABILITAS KINERJA INSTANSI PEMERINTAH (SIAKIP)

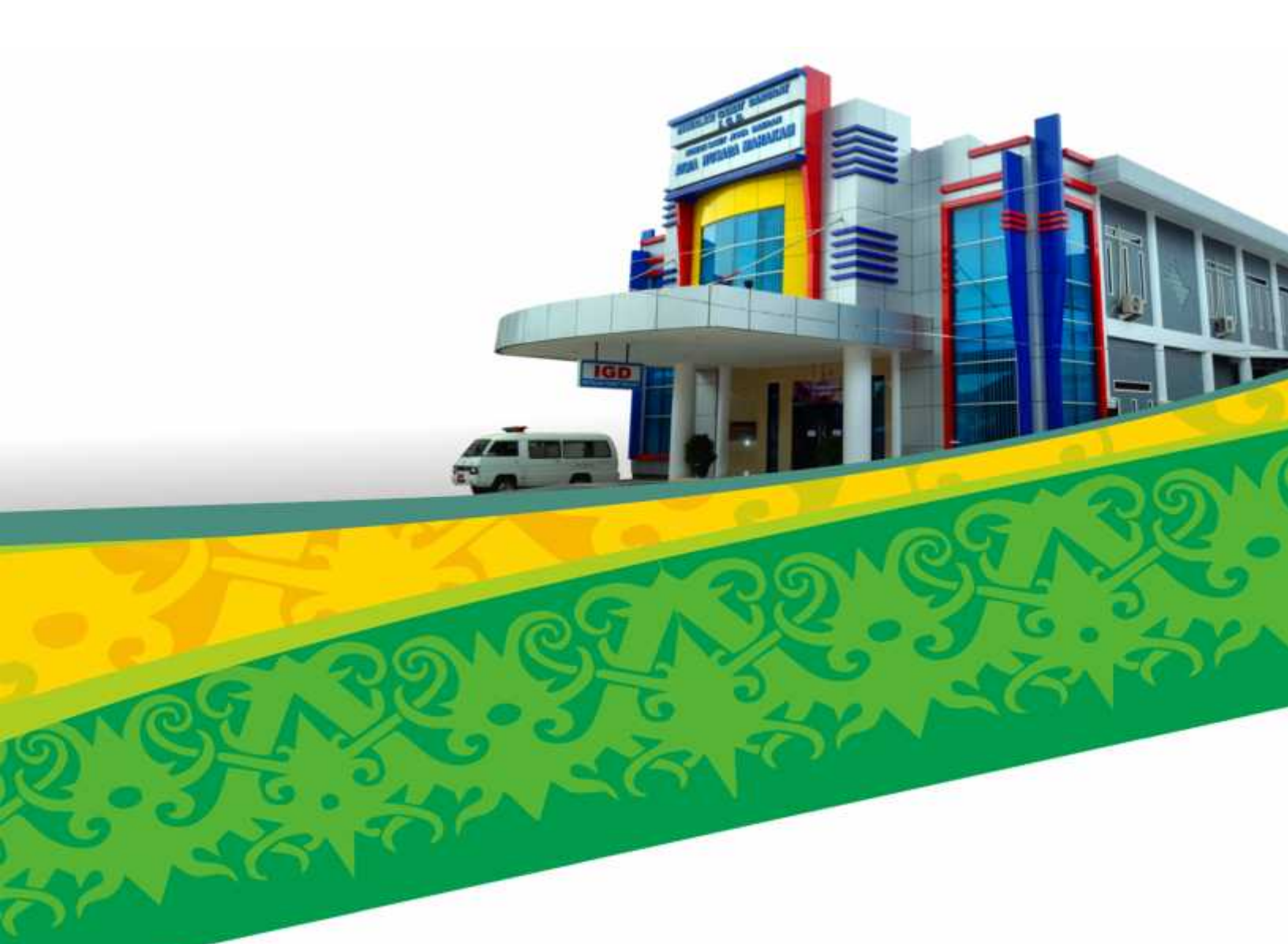

RUMAH SAKIT JIWA DAERAH ATMA HUSADA MAHAKAM Jalan kakap No. 23 Samarinda Provinsi Kalimantan Timur www.rsjdahm.kaltimprov.go.id

# PERATURAN DIREKTUR NOMOR 121 TAHUN 2016 TENTANG PANDUAN TEKNIS PENGGUNAAN SISTEM INFORMASI AKUNTABILITAS KINERJA INSTANSI PEMERINTAH (SIAKIP)

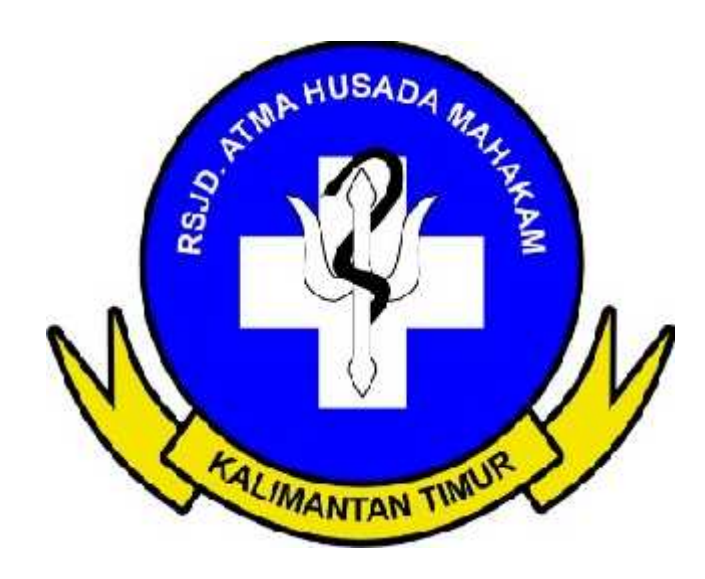

RUMAH SAKIT JIWA DAERAH ATMA HUSADA MAHAKAM Jalan kakap No. 23 Samarinda Provinsi Kalimantan Timur website : www.rsjdahm.kaltimprov.go.id Email : rsjdahm.kaltimprov@gmail.com

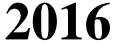

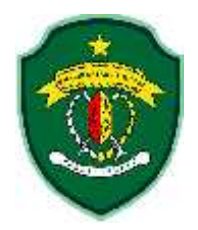

# PERATURAN DIREKTUR RUMAH SAKIT JIWA DAERAH ATMA HUSADA MAHAKAM NOMOR : 121 TAHUN 2016 TENTANG

# PANDUAN TEKNIS SISTEM INFORMASI AKUNTABILITAS KINERJA INSTANSI PEMERINTAH PADA RSJD ATMA HUSADA MAHAHAKAM

- Menimbang : a. bahwa dalam rangka mewujudkan akuntabilitas kinerja instansi pemerintah yang baik maka di pandang perlu Rumah Sakit Jiwa Daerah Atma Husada Mahakam untuk menerapkan SIAKIP (Sistem Informasi Akuntabilitas Kinerja Instansi Pemerintah) yang telah di sediakan oleh Pemerintah Provinsi Kalimantan Timur;
  - b. bahwa berdasarkan pertimbangan sebagaimana dimaksud dalam huruf a, perlu adanya sebuah panduan teknis untuk menjalankan Aplikasi/software SIAKIP pada RSJD Atma Husada Mahakam;
  - c. bahwa berdasarkan pertimbangan sebagaimana dimaksud dalam huruf a dan b, dipandang perlu untuk menetapkan Keputusan Direktur tentang Panduan Teknis Sistem Informasi Akuntabilitas Kinerja Instansi Pemerintah pada Rumah Sakit Jiwa Daerah Atma Husada Mahakam;
- Mengingat : 1. Undang-undang Nomor 28 Tahun 1999 Tentang Penyelenggaraan negara yang bebas dari korupsi, kolusi, dan nepotisme;
  - 2. Peraturan Pemerintah Nomor 8 Tahun 2006 tentang Pelaporan Keuangan dan Kinerja Instansi Pemerintah;
  - 3. Peraturan Presiden No. 29 Tahun 2014 tentang Sistem Akuntabilitas Kinerja Instansi Pemerintah
  - Peraturan Menteri Negara Pendayagunaan Aparatur Negara dan Reformasi Birokrasi Nomor 29 Tahun 2010 tentang Pedoman Penyususnan Penetapan Kinerja dan Pelaporan Akuntabilitas Kinerja Instansi Pemerintah.

#### MENETAPKAN

- Menetapkan : KEPUTUSAN DIREKTUR TENTANG PANDUAN TEKNIS SISTEM INFORMASI AKUNTABILITAS KINERJA INSTANSI PEMERINTAH PADA RSJD ATMA HUSADA MAHAHAKAM
- KESATU : Panduan Teknis yang dimaksud sebagaimana tercantum dalam lampiran keputusann ini.
- KEDUA : Keputusan ini berlaku sejak tanggal ditetapkan dan apabila dikemudian hari terdapat kekeliruan dalam penetapan surat keputusan ini akan diadakan perbaikan sebagaimana mestinya.

Ditetapkan di Samarinda pada tanggal, 04 Oktober 2016 Direktur,

dr. Hj. Padilah Mante Runa M.Si Pembina Utama Muda NIP.196111181989032004

Direktur RSJD Atma Husada Mahakam Tentang Panduan Teknis Sistem Imformasi Akuntabilitas Kinerja Instansi Pemerintah pada RSJD Atma Husada Mahakam

### PENDAHULUAN

Setelah Peraturan Pemerintah No 08 Tahun 2008 tentang Pelaporan Keuangan dan Kinerja Instansi Pemerintah berusia kurang lebih 9 Tahun, diterbitkan kembali Peraturan Presiden No. 29 Tahun 2014 tentang Sistem Akuntabilitas Kinerja Instansi Pemerintah. Sepanjang belum keluarnya Perpres tersebut, maka acuannya adalah Instruksi Presiden Nomr 7 Tahun 1999 tentang Sistem Akuntabilitas Kinerja Instansi Pemerintah dan disempurnakan dengan Peraturan Menteri Negara Pendayagunaan Aparatur Negara dan Reformasi Birokrasi Nomor 29 Tahun 2010 tentang Pedoman Penyusunan Penetapan Kinerja dan Pelaporan Akuntabilitas Kinerja Instansi Pemerintah.

Sistem Akuntabilitas Kinerja Instansi Pemerintah yang berdasar pada Perpres Nomor 29 Tahun 2014 dengan aturan sebelumnnya terdapat perubahan atau perbedaan yang mendasar, yaitu :

- 1. Kinerja tidak lagi mengacu pada sasaran strategis, namum kepada program dan kegiatan.
- Penyelenggaraan SAKIP (Sistem Akuntabilitas Kinerja Instansi Pemerintah) pada tingkat Pemerintah Daerah, sebelumnya pada level Pemda dan SKPD, namun Perpres menentukan pada tingkat SKPD.
- 3. Perjanjian Kinerja yang sebelumnya penekanannya pada sasaran, namun Perpres menekankan pada program dan kegiatan.
- 4. Output atau Laporan sebelum Perpres disebut "LAKIP", Perpres menggunakan istilah "Laporan Kinerja".
- Sebelum Perpres evaluasi implementasi SAKIP dilakukan oleh Menteri Pendayagunaan Aparatur Negara dan dibantu oleh BPKP, Perpres menetapkan Review dan Evaluasi dilaksanakan oleh Aparat Pengawas Intern Pemerintah.

# APLIKASI SIAKIP (SYSTEM INFORMASI AKUNTABILITAS KINERJA INSTANSI PEMERINTAH)

### 1. Memulai Aplikasi SIAKIP

Aplikasi SIAKIP merupakan aplikasi berbasis WEB, untuk itu dibutuhkan aplikasi web browser seperti Mozilla Firefox atau Google Chrome untuk menjalankan aplikasi ini. Isilah alamat <u>Http://sakipkaltim.com</u> atau <u>Http://sakip.kaltimprov.go.id</u> pada Address Bar, maka kita akan masuk pada jendela Login seperti gambar dibawah.

| LOGIN SIAK                                 | P              |
|--------------------------------------------|----------------|
| Silahkan Login                             | -              |
| skpd36                                     |                |
|                                            |                |
| 2016                                       | •              |
| <b>₽</b> MASUK                             |                |
| o mini k                                   |                |
| Belam penya akun<br>Silahkan Hubungi Admin | 7.<br>istrutor |

Lalu isikan username dan password yang telah diberikan oleh Admin, user name untuk RSJD Atma Husada Mahakam adalah "**skpd36**" (tanpa tanda petik) sedangkan *password*-nya adalah "**se2ro**" (tanpa tanda petik).

## A. Beranda (A)

Jika berhasil login, sistem akan memberikan pesan dan langsung menampilkan halaman utama atau halaman beranda Aplikasi SIAKIP seperti gambar dibawah.

|                                                                                                    |                                                                           | 1                                                                     | 8                                                      | 100                          | -    |           |
|----------------------------------------------------------------------------------------------------|---------------------------------------------------------------------------|-----------------------------------------------------------------------|--------------------------------------------------------|------------------------------|------|-----------|
|                                                                                                    | 53 SKPD                                                                   | 0 SKPD                                                                | 7 Data                                                 | 24 Data                      | User | Status    |
| PROVINE INANTAN THE R                                                                                           |                                                                           |                                                                       | -                                                      |                              |      | Test Pro- |
| Periode 2016                                                                                                    |                                                                           |                                                                       |                                                        |                              |      |           |
|                                                                                                    |                                                                           |                                                                       |                                                        |                              |      |           |
| ende (An)                                                                                                    | SKPD : RSJI                                                               | D ATMA HUS                                                            | ADA MAHAK                                              | AM                           |      |           |
| eniste.                                                                                                    | SKPD : RSJ                                                                | D ATMA HUS                                                            | ADA MAHAK                                              | AM                           |      |           |
| 1999)                                                                                                    | SKPD : RSJ                                                                | D ATMA HUS                                                            | ADA MAHAK<br>Katemantan Tienar                         | AM                           |      |           |
| entre da la compositione de la compositione de la compositione de la compositione de la compositione de la comp | SKPD : RSJ<br>terener tetern ternet to<br>Visit SKPD :<br>Menjadikan Rum  | D ATMA HUS.<br>1 Addition Shift Provinsi 1<br>art Sakit Rugukari Pela | ADA MAHAK<br>Kabeantan Timur<br>yanan Kesehatan Jiw    | AM<br>a se-Kalimantari Tahun | 2018 |           |
| ninova (13)<br>ni teranje (13)<br>ni teranje (14) metalo (12)                                                   | SKPD : RSJI<br>trainer tatang tentat ti<br>Vitel SKPD :<br>Menjadikan Ram | D ATMA HUS.<br>11 Aplikasi SiANP Provinsi )<br>ah Sakit Rugustan Pela | ADA MAHAK<br>Katemantan Tienar<br>yanan Reseitatan Jiw | AM<br>a so-Kalimantari Tahun | 2018 |           |

Terdapat beberapa menu pada halaman beranda yaitu :

- 1) Beranda (A) yang sedang dibuka saat ini.
- 2) Profil Instansi (B) yang terdiri dari :
  - a) Profil SKPD (B1)
  - b) Misi SKPD (B2)
  - c) Sasaran Strategi (B3)

- d) Data Program (B4)
- e) Data Kegiatan (B5)
- 3) Rencana Strategis (Renstra) (C)
- 4) Perjanjian Kinerja (PK) (D)
  - a) Draft Perjanjian Kinerja (D1)
  - b) Kirim Perjanjian Kinerja (D2)
- 5) Indikator Kinerja
  - a) Kinerja Sasaran (E1)
  - b) Kinerja Kegiatan (E2)
  - c) Laporan Kinerja (E3)
- B. Profil Instansi (B)

## 1) Profil SKPD (B1)

Profil SKPD adalah sub-menu yang menampilkan **Visi RSJD Atma Husada Mahakam**, ID SKPD adalah nomor urut yang didapatkan dari Admin pengelola software ini yaitu pada Biro Organisasi Pemprov Kaltim. Di (B1) ini pengguna harus mengisikan Visi rumah sakit, dan setelah selesai data harus disimpan dengan klik tombol "**Simpan**" yang terdapat pada jendela inputan. Terdapat pula tombol "**Ubah**" untuk mengubah data jika terjadi perubahan pada inputan atau nomenklatur visi. Profil SKPD di beri kode (B1) untuk menyingkat penyebutan, maka akan tampak seperti gambar dibawah ini :

| SIAKIP   SISTEM             | INFORMASI AKUNTA                                                   | BILITAS KINERJA INSTAN               | SI PEMERINTAH                                                                  | AMOUNT     |
|-----------------------------|--------------------------------------------------------------------|--------------------------------------|--------------------------------------------------------------------------------|------------|
|                             | Logia GRPO - RSLD 8700.<br>VISI 5070<br>Visiatian Narshiggin Jak M | ndada waaaaan<br>Madamiin Talar 2018 |                                                                                |            |
|                             | Sahai Deferenzi Sanjar, Ke                                         | ija Penengkat Daerah (SHPD)          |                                                                                |            |
| PROVINS<br>RALIMANTAN TIMUR | Ni 10.9890                                                         | 999                                  | West Skewi                                                                     | 2004       |
| FROMEN AND A                | 1.36                                                               | RUD AUMA HUSAGN MANNAGAM             | Mergedian Rumah Switt Ruppine Pologenes Konstatut Jone to Kolmanton Jahan 2010 | tinitian . |
| A Investory                 |                                                                    |                                      |                                                                                |            |
| E yest henew(ii)            | a provident and                                                    |                                      |                                                                                |            |
| THE DESIGN OF               |                                                                    |                                      |                                                                                |            |
|                             |                                                                    |                                      |                                                                                |            |
| Samuel Skillings (SS)       |                                                                    |                                      |                                                                                |            |
| The feature fit             |                                                                    |                                      |                                                                                |            |
| 2003 220 000000             |                                                                    |                                      |                                                                                |            |
| P Heading Heading           |                                                                    |                                      |                                                                                |            |

#### 2) Misi SKPD (B2)

Pada sub-menu ini pengguna harus memasukkan "Misi", "Tujuan" ,"Indikator Tujuan", "Strategi", dan"Kebijakan" RSJD Atma Husada Mahakam yang kesemuanya mengacu dan harus sesuai dengan Renstra RSJD Atma Husada Mahakam yang sedang digunakan. Pada sub-menu ini terdapat tombol "**Tambah Data**" untuk menambah data misi, tujuan , indikator tujuan, strategi dan kebijakan . Selain itu juga terdapat tombol "**Ubah**" untuk mengubah data dan tombol "**Hapus**" untuk mengahapus data jika terdapat data yang tidak sesuai dan perlu dihapus. Jangan lupa untuk menyimpan data dengan klil tombol "**Simpan**" pada jendela inputan. Penjelasan diatas dapat dilihat seperti tampak pada gambar berikut :

| SIAKIP   SISTEM I                                                                                                    | NFORM  | IASI AKUNTABIL                                                       | ITAS KINERJA INSTANSI PER                                                                                                    | MERINTAH                  |                                                                                                    |               |
|----------------------------------------------------------------------------------------------------|--------|----------------------------------------------------------------------|----------------------------------------------------------------------------------------------------|---------------------------|----------------------------------------------------------------------------------------------------|---------------|
| 6                                                                                                    | Visi s | SKITO RELOATINA NEG<br>1990<br>Mangadhari                            | epo menaan<br>Taran Sali Again Pengunar Kantan                                                                                                    | ina sedalmenter bran 2011 |                                                                                                    |               |
| PROVINSI<br>KALIMANTAN TINGR<br>Pendin 2218                                                                                                    | Ne     | MILLING                                                              | Tuum                                                                                                    | INDUCTOR TUDINS           | (MANN)                                                                                                    | + Terest Tree |
| Investigation     Type Interest (b)     Type Interest (b)     Type Interest (b)     Type Interest (b)     Type Interest (b)     Type Interest (b)     Type Interest (b) | ×      | 97 Nessegbahas<br>pologonan harphologi<br>pedigatan pologona         | P: Stevingkattan onto mangimun<br>pataporter konstration kon<br>13. Stevingson konstration<br>28. Stevingson konstration<br>pergebytaan kessengari Rematrivaké |                           | O.T. Majoingkithaya saaraa gasa arara<br>uning aran sarahi saka kuasada siandia<br>umada sada Saka kuda, A.<br>O.T. Masangkatha a samara gasa arara<br>uning data data a. A.<br>O.T. Masangkatha a.<br>O.T. Masangkathaya kutagia hajarawi<br>basa angga satashi kutaji<br>O.T. Masangkatinya kiwaja hajarawi<br>panganjakata kunanggir sahada salah |               |
| Tana ang ang Alita<br>Alita ang ang ang ang ang ang ang ang ang an                                                                                                    | 2      | 12 Miningkalkan<br>Iorriodulish Altan<br>pelayaran basaliatan<br>Jos | <ol> <li>Desirghables pergetakan akan,<br/>pelangkan statah adal</li> </ol>                                                                                    |                           | 01. Stanningtuting & kopulation<br>many-analise technology policy and<br>memory-analise<br>01. Maximgtutings: kopulation                                                                                                    |               |

#### 3) Sasaran Strategis (B3)

Pada sub-menu Sasaran Strategis, data misi, tujuan dan indikator tujuan otomatis akan muncul karena telah diinput pada (B2). Pada sub-menu ini pengguna diharuskan mengisi sasaran strategis dengan meng-klik tombol "**Tambah Data**", data sasaran strategis adalah yang terdapat pada Renstra RSJD Atma Husada Mahakam dengan menyesuaikan visi dan misinya. Hal ini dapat dilihat pada gambar berkut :

| SIAKIP   SISTEM I                           | NFORM             | AS! AKUNTABILIT/                                                              | AS KINERJA INSTANS                                                                                                    | SI PEMERINTAH   |                                                                                                    |                               |
|---------------------------------------------|-------------------|-------------------------------------------------------------------------------|----------------------------------------------------------------------------------------------------|-----------------|----------------------------------------------------------------------------------------------------|-------------------------------|
|                                             | Vigin 1<br>Vite 5 | eepo - etc.in aftan ausanni<br>196                                            | BOULDER AND                                                                                                    | (Arguiter       | Romen Saint Reporter Print, ander Neuerlander Ja                                                              | op av Falerarree, Safart 201. |
| PROVINE<br>RALIMANTAN TIMUN<br>Periode 2014 | DAFTA             | n mise skoti izan saksadu                                                     | <b>N</b> .                                                                                                    |                 |                                                                                                    | (A secie ()are (01))          |
|                                             | 100               | MI5/340PD                                                                     | 10_00_00e                                                                                                    | MENALTIPE TURNA | Sasaday                                                                                                    | + Dentist - Date              |
| Therefore                                   | 1                 | 01. Narmguakan<br>pelujaran tanihalan jua<br>sang pelua                       | 21. Maningk Akan meta<br>mandparten pologanan<br>keretutan Jawa<br>12. Maningk Akan Koolhan<br>pengertukak kecatapat<br>Ramati oakit |                 | <ol> <li>Manengharaya isatawa patawana<br/>patapatan RS sawan shasha Rassah<br/>satit ilam Kalas A</li> </ol> |                               |
| New York All                                |                   |                                                                               |                                                                                                    |                 | 12. Natingkatnya kitotis lasonar<br>kaisingat samat saidi                                                     | Millel Bruses                 |
| Data Program (Del.                          | 8                 | C2: Normplation<br>Introduction development<br>periophilar termination (year) | 01. Maringkaikan<br>pengelidisak aksas<br>pelipatan tertak sakiji                                                                    |                 | 21. Manisgluitry a kepaanan manyaning<br>tamatap prinyanan ramah sakit                                        | State States                  |
| R Tree States Trees Inc.                    |                   |                                                                               |                                                                                                    |                 | <ol> <li>Maxingluttige progetations<br/>energy and discharger personners<br/>becalluted (son</li> </ol>       | (Cont) Contractor             |
|                                             |                   |                                                                               |                                                                                                    |                 |                                                                                                    |                               |

## 4) Data Program (B4)

Pada sub-menu Data Program pengguna harus mengisikan semua program yang dilaksanakan pada tahun yang dievaluasi atau tahun berjalan dengan klil tombol "**Tambah Data**". Setiap selesai menginput satu program segera klik tombol "**Simpan**" untuk menyimpan data program, demikian seterusnya. Pada sub-menu ini juga terdapat tombol "**Ubah**" dan "**Hapus**" untuk mengubah dan menghapus data. Keterangan diatas dapat dilihat pada gambar di bawah ini :

| SIAKIP   SISTEM                             | INFORMA                    | SI AKUNTABILITAS KINERJA INSTANSI PEMERINT                             | AH C                                      |                   | (areas and a          |
|---------------------------------------------|----------------------------|------------------------------------------------------------------------|-------------------------------------------|-------------------|-----------------------|
|                                             | Koper, SHE<br>Street Tolly | D. IDLD KTALL WEIGHT WANKAM                                            | fard bijder Progener femilier, des er far | nanter Natur 2018 |                       |
| PROVINE<br>KALIMAATAN TIMUR<br>Periode 2018 | LINE TANK I                | RECAME SHOO                                                            |                                           | 1                 | A Arrise Contex and a |
|                                             | 14                         | Propon                                                                 |                                           | -                 | an tas                |
| Construction of the                         | 1                          | Program Palayaran Administrati Perhantenan                             |                                           | (Plater)          | Mittane.              |
| III Post Instanti (II)                      | 2                          | Propert Peringkalan Series dan Provense Aparela                        |                                           | 122010            | Million .             |
| Press Deptor (D1)                           | 3                          | Program Upoya Kasamatan Manyakakat                                     |                                           | (Ring)            | (illingua)            |
| Management (SULT)                           |                            | Pergen Pelophase dat Pergentargat Pergelakak Kasegar Derak             |                                           | Witten -          | #Ilienti              |
| Resident Strength (2011)                    |                            | Program Promoti Resultatar dan Partherthysian Maliyonakat              |                                           | SP Marrie         | Billioni I            |
| Balla Program (04)                          | 4                          | Proget projettes problem terms the platesta tend with tends a real     | (APRILIE)                                 | B Hanes           |                       |
| And the second second second                | 1                          | Program penaltanian sarjata dan pranama temah sakit tenah sakit peni s | which such party party tore of sold mode. | of literal        | Bilant                |
| R testinghere G                             | Statistics.                | 4                                                                      |                                           |                   |                       |

#### 5) Data Kegiatan (B5)

Pada sub-menu ini pengguna harus mengisikan kegiatan RSJD Atma Husada Mahakam disesuaikan dengan program induknya dengan klik tombol "**Tambah Data**". Pada sub-menu ini juga terdapat tombol "**Ubah**" dan "**Hapus**" untuk mengubah dan menghapus data. Data harus segera disimpan setiap selesai menginput satu kegiatan dengan meng-klik tombol simpan pada jendela inputan. Keterangan diatas dapat dilihat pada gambar di bawah ini :

| SIAKIP   SISTEM N                           | STAKE P I SISTEM INFORMASI AKUNTABILITAS KINERJA INSTANSI PEMERINTAH<br>Logi SEPT SUJI MAN NUMBLA MANAAM<br>Will Seft<br>PERINA<br>PERINA<br>PER |                                                                             |                                                         |                       |              |
|---------------------------------------------|----------------------------------------------------------------------------------------------------|-----------------------------------------------------------------------------|---------------------------------------------------------|-----------------------|--------------|
|                                             | Logn Sk<br>Visi Ist<br>Dieg                                                                                                    | offi ogun atma negaluk manakaka<br>Ph<br>sebar Runat Sari Rushar Panyanar I | Saantanan Jawaan Kalemantar Tahar 2013                  |                       |              |
| PROVINE<br>KALIMANTAN TANGR<br>Periode 2016 | DACTAR                                                                                                    | PROGRAM & HEGIATAN SHIPD                                                    |                                                         |                       | ne (141 2011 |
| 200 - C                                     | Mri.                                                                                                    | Progettie                                                                   | Neglation                                               | + 34                  | and line     |
| Manager I                                   | .1                                                                                                    | Program Paraganan Administrati                                              | Proyettant (so a table transport)                       | and the second second | Bilance      |
| III Politinary (8)                          | 2                                                                                                    |                                                                             | Properties just testeduit series due to bette           | 10000                 | Bilann       |
| Put Sets and                                | 2                                                                                                    |                                                                             | Peryadhan jasa perinter dari pelengkapar kartar         | 1000                  | Witness      |
| -                                           | 4                                                                                                    |                                                                             | Paryotasi produces on pricing induced and               | (Come)                | (Bilana)     |
| Addision address of the                     | 4                                                                                                    |                                                                             | Paryatlasi jaw kabushar katat                           | (COme)                | Bitano       |
| 2012/2012/09 2010                           | 4                                                                                                    |                                                                             | Puryalise skittala hater                                | 102000                | (Billion)    |
| Telephone (PT)                              | 1                                                                                                    |                                                                             | Paryoflam being of it in the progentian                 | -                     | (Bittered)   |
| a the barren of                             |                                                                                                    |                                                                             | Paryothan korpored technic high persengan hargementante | (11)                  | (Binasa)     |
|                                             |                                                                                                    |                                                                             | Preventional production, and instrument                 | 10000                 | Correst.     |

#### C. Rencana Strategis (Renstra) (B)

Pada menu ini akan ditampilkan sebuah matrik yang yang menggambarkan keseluruhan data RSJD Atma Husada Mahakam tentang Visi, Misi, Tujuan, Tujuan Indikator, Sasaran, Indikator Kinerja, Satuan, Target, Strategi, Kebijakan, Program dan Kegiatan. Namun yang diinput pada menu ini adalah *Indikator Sasaran beserta Target Sasarannya* yang kesemuanya harus sesuai dengan data pada Renstra RSJD Atma Husada Mahakam. Pengguna juga dapat mengubah atau menghapus indikator kinerja yang telah dinput dengan menekan tombol bergambar pensil dan tempat sampah pada kolom indikator kinerja. Pengguna juga dapat mengubah dan menghapus program pada kolom program/kegiatan.

| SIAKIP   SISTEM                                                                                                    | NFOR         | MASI AK              | ONTABILI                                                                                                    | AS KINE         | RJA INST  | ANSI PEN             | ERINT | AH : |                |                | e e  |      |                              |                                                                                                    |                                                                                                    |
|----------------------------------------------------------------------------------------------------|--------------|----------------------|----------------------------------------------------------------------------------------------------|-----------------|-----------|----------------------|-------|------|----------------|----------------|------|------|------------------------------|----------------------------------------------------------------------------------------------------|----------------------------------------------------------------------------------------------------|
| 6                                                                                                    | Long<br>Vers | a 6670 RS.<br>194997 | iti atwa wasiat                                                                                                    | on hannon an de |           |                      |       |      |                |                |      |      | فيلا بوطوره                  | en Sakt Ripika                                                                                                    | - Pelayaran Associatio                                                                                                    |
| PROVINSI<br>KALIMANTAN TINUR<br>Parioda 2016                                                                                                    | Fie          | ncana Str            | ateg) (RIENS                                                                                                    | TRA) Pedo       | de 2014-2 | 018                  |       |      |                |                |      |      |                              |                                                                                                    | - Cetak                                                                                                    |
| and the second second                                                                                                    | 10           | SAUE                 | TLAIME                                                                                                    | NULLAN          | 3434001   | INCHASTOR<br>KONERUA | SATUR | 2014 | 2010           | tuirur<br>min  | 2017 | 2010 | stavien                      | REDUKKAN                                                                                                    | PROGRAM<br>NEORATAM                                                                                                    |
| <ul> <li>Professor (I)</li> <li>Professor (I)</li> <li>Professor (I)</li> <li>Professor (I)</li> <li>Professor (I)</li> <li>Professor (I)</li> </ul> |              |                      | <ul> <li>Description</li> <li>Description</li> <li>Descript</li></ul> |                 |           |                      | -     |      | 2 - 4<br>2 - 4 | 1 - 1<br>1 - 1 |      | 4    |                              | 1 desidential<br>Desidential<br>deside<br>Desidential<br>deside<br>desidential<br>desidential<br>desidential<br>desidential<br>desidential<br>desidential<br>desidential<br>desidential<br>desidential<br>desidential | Verseele     Payse Annuel Annuel     Payse Annuel     Payse Annuel     Payse     Payse |
|                                                                                                    |              |                      |                                                                                                    |                 |           | 13 1                 |       |      |                |                |      |      | Areer<br>Margan<br>Arear and |                                                                                                    |                                                                                                    |

Untuk menambah indikator sasaran dan tergetnya dengan cara meng-klik tombol "Tambah" pada kolom sasaran sehingga akan muncul sebuah jendela baru yang berisi tentang tombol "**Kriteria"** yang dapat berupa nilai angka, rumus penurunan, Predikat LPPD, Opini BPK, Opini Waktu Penyelesaian, yang semuanya itu disesuaikan dengan satuan target yang akan diisikan.

Setelah memilih kriteria lalu pilih sasaran yang akan di beri target dan indikator kinerjanya. Setelah itu barulah mengisi indikator kinerja dan target disesuaikan dengan tahun evaluasi kinerja yang sedang berjalan. Setiap selesai menginput satu indikator dan targetnya klik tombol simpan untuk menyimpan data yang telah diinput tadi. Keterangan diatas dapat dillihat seperti gambar berikut ini:

|                    | SAKIP : PROVINSI KALIMANTAN TIMUR - Google Chrome                                |   |
|--------------------|----------------------------------------------------------------------------------|---|
| www.sakipkaltim.co | m/xystem.php?halaman=Kinim%20RENSTIKA&modul=tambahincian&skpd=36&mix=01#addrinci |   |
| Xriteria           | Nilai Angka •                                                                    |   |
| Kode SKPD          | 36   RSJD ATMA HUBADA MAHAKAM                                                    |   |
| Misi SKPD          | Meningkatkan pelayanan kesehatan jiwa yang prima                                 |   |
| Sasaran Kinerja    | Plihan Sasaran                                                                   | ٠ |
| Indikator Kinerja  |                                                                                  |   |
| ≤ahuan             |                                                                                  |   |
| Tahun 2014         |                                                                                  |   |
| Tahun 2015         |                                                                                  |   |
| Tatture 2014       |                                                                                  |   |
| Tahun 2017         |                                                                                  |   |
| Tahun 2018         |                                                                                  |   |
|                    | Sungan Tutup                                                                     |   |

# D. Perjanjian Kinerja (D)

1) Draft Perjanjian Kinerja (D1)

Pada sub-menu Perjanjian Kenerja ini pengguna harus memilih sasaran mana yang akan dievaluasi pada tahun berjalan dengan cara klik sasaran yang berwarna biru muda pada kolom sasaran seperti gambar di bawah ini :

| SIAKIP   SISTEM                                | NFOR | MASI AKUNTABILITAS I                       | KINERJA INSTANSI PE                                                                                                    | MERINTAH              | Constant of                                                           |
|------------------------------------------------|------|--------------------------------------------|----------------------------------------------------------------------------------------------------|-----------------------|-----------------------------------------------------------------------|
|                                                | 915  | n and also also also also and<br>I salo    | ola tak                                                                                                    |                       | Regardian Ration Said Rightan Pringer                                 |
| PROVINISI<br>KALIMANTAN TINUSI<br>Periode 2016 | De   | flar Perjenjian Kinerja (Dref)             | Tahun 2016 •                                                                                                    |                       |                                                                       |
| 8                                              | ND   | WITH                                       | TATABAN                                                                                                    | NEWATOR RIVERUA       | PEOGRAM: KEGATION                                                     |
|                                                |      | and the second second second second second | Representation of the second second s |                       | Progeni Proving and Anna and Provinsi Againet                         |
| R freedonistien (1)                            |      |                                            | When spatial series in the second second sec | and the second second |                                                                       |
| 🖬 televite diserty (C)                         |      |                                            |                                                                                                    |                       | Australia de la constante par opieres                                 |
|                                                |      |                                            |                                                                                                    |                       | Frequest Foreign part des Tragenterique Progetimes<br>Branges Service |

Dengan meng-klik sasaran yang berwarna biru tersebut maka akan mucul jendela baru seperti gambar di bawah ini :

| Pe | rjanjian Kinerja (Draf                          | f) Tahun 2016 •                                                                       |                                                              |                                                                                                    |
|----|-------------------------------------------------|---------------------------------------------------------------------------------------|--------------------------------------------------------------|----------------------------------------------------------------------------------------------------|
| o. | MISI                                            | SASARAN                                                                               | INDIKATOR KINERJA                                            | PROGRAM/ KEGIATAN                                                                                                    |
|    | Merrigishar panyaran<br>basehalar jan yang sina | Merreglahran samta presaren<br>penyeran PC eessel stendar<br>Purreit veld Jae Keiss A | Contern Kanamar Manament Terhadap<br>Instantistis Ramet Lekt | <ul> <li>Program Peningkatan Sarana dan Prasarana<br/>Aparahar</li> <li>Pengehaan penengkasan gedung kenter</li> </ul>     |
|    |                                                 |                                                                                       |                                                              | Substant tenter for a factor                                                                                               |
|    |                                                 |                                                                                       |                                                              | Parasitassan scindentale gedung santar                                                                                     |
|    |                                                 |                                                                                       |                                                              | <ul> <li>Pereliman nimberes ierdasan<br/>manoeminal</li> </ul>                                                             |
|    |                                                 |                                                                                       |                                                              | Program pengalaan, penngkalan sarana iten pravarana nyimih sakit namah sakit jumah namah sakit penngarar namah sakit mata. |
|    |                                                 |                                                                                       |                                                              | 🖉 Pengadaan belian katan kepala narah<br>Aarit                                                                             |
|    |                                                 |                                                                                       |                                                              | 😵 Program permitikanaan sataria dan prasanana<br>rumuh sakili kenah sakili besi humuh sakili peru                          |

Setelah muncul jendela seperti diatas maka pengguna harus mencontreng program dan kegiatan mana yang tengah dijalankan untuk mendukung sasaran dan misi dimaksud.

#### 2) Kirim Perjanjian Kinerja (D2)

Pada sub-menu ini pengguna dapat melakukan atau mengisikan progres kinerja baik kinerja sasaran maupun kinerja program kegiatan RSJD Atma Husada Mahakam dengan cara klil tombol "**Update**" pada kolom indikator kinerja sasaran dan indikator program kegiatan seperti tampak pada gambar berikut :

| SIAKIP   SISTEM                                                                                                    | INFOR       | MASI AR                 | KUNTABILITA                                                                       | S KINER                | JA INSTA     | NNSI PEMER                    | INTAH                                                                                                    | 10.0                                                                                    |         |            | Alexandreak                 |
|----------------------------------------------------------------------------------------------------|-------------|-------------------------|-----------------------------------------------------------------------------------|------------------------|--------------|-------------------------------|----------------------------------------------------------------------------------------------------|-----------------------------------------------------------------------------------------|---------|------------|-----------------------------|
|                                                                                                    | L+9<br>90.5 | n SKPO III<br>LONPO Mer | uto athala HUBADA<br>andhari Rumati Salo                                          | anonona<br>Ngjarar Peo | فللناه استوي | abet Jian in Hilling          | rias Tahar 2018                                                                                                    |                                                                                         |         |            |                             |
| PROVINE<br>KALMANTAN TIMUR<br>Perinde 2016                                                                                                    | PE          | RJANJIA                 | N KINERJA SK                                                                      | PD TAHU                | N 2016       |                               |                                                                                                    |                                                                                         |         |            | ⊕ Cetar                     |
|                                                                                                    | HD.         | CREAMAN                 | INDIRGATION ACCOUNTS OF                                                           | GARLOU!                | TAND         | ES WINERUN                    | PRODUCE RESIDENCE                                                                                                    | (NEWSCOM)                                                                               | sature. | TWN        | AGERON ES                   |
| 100 C                                                                                                    |             |                         | (100 H 100 H                                                                      |                        | 5-72410.05   | PERMINALAN                    |                                                                                                    | UNUR BEDIATAN                                                                           |         | 1-12010.01 | 1010101000000               |
| tali kana di                                                                                                    | ų.          |                         | Transis Colomba<br>Management (Schwarz<br>Colomba Colomba<br>Management (Schwarz) | 19                     |              | 1963<br>1986 - M.<br>1988 - L | Property Friday and Second An<br>Property Space                                                                                                    | -                                                                                       | Report. |            | THE COMPANY OF              |
| and the second second se |             | No.                     | 12                                                                                |                        |              | 1994.0                        |                                                                                                    |                                                                                         |         |            | 7965.E<br>736#-3            |
| naardani ferena (PA) (iii<br>1917 milaniis Fernand (PA)<br>1917 milaniis Fernand (PA)                                                                                                    |             | Second and              |                                                                                   |                        |              |                               | Constanting of the local division of the local division of the loc | lanaan<br>Januar oo ay ahaa ahaa<br>Maana oo ah yara taalaa<br>Januar oo ah yara taalaa | 4       | 1          | THE CO.<br>THE R.<br>THE R. |
| anato Directo (El                                                                                                    |             |                         |                                                                                   |                        |              |                               | -                                                                                                    | Names and                                                                               | Report. |            | Take Assessment             |

Jika tombol "**Update**" pada kolom sasaran diklik maka akan muncul jendela baru seperti gambar di bawah ini :

| Code<br>SKPD                | SE J RSJD ATMA HUSADA MAHAKAM +                                                    |
|-----------------------------|------------------------------------------------------------------------------------|
| Səsiərəm<br>Granija         | Meningkutnya sarana prasarana pelayanan RS sesuai standar Rumah sakit Jiwa Kelas A |
| ridik <i>ator</i><br>Gnerja | Indeks Kepuasan Masyarakat Terhadap Insfrastruktur Rumah sakit                     |
| Target<br>2016              | 84 film                                                                            |
| Triwulan<br>I               | 0                                                                                  |
| Trivistan<br>2              | 84                                                                                 |
| Felinulan<br>S              | 0                                                                                  |
| Trivulan                    | 0                                                                                  |

# Jika tombol "**Update**" pada kolom program kegiatan diklik maka akan muncul jendela baru seperti gambar di bawah ini :

|                                                                                        |                                                                                                    | SAKIP_PRO                | WINSI KALIMANTAN             | TIMUR > 0 | bogle Chrome     |                              | 1.00.000    |
|----------------------------------------------------------------------------------------|----------------------------------------------------------------------------------------------------|--------------------------|------------------------------|-----------|------------------|------------------------------|-------------|
| (3) www.sakijika/tim.                                                                  | entering and the second second second second second second second second second second second second second se | - ann Úginna chruidhin   | and a strength of the states |           | April 16 percent | 12 Selengen an of the Albert |             |
| Pargarigian Mitricipa (%)                                                              | hah Phiston Hagestard                                                                                          |                          |                              |           |                  |                              |             |
| Kode SKPD                                                                              | 36   ROUD ATMA I                                                                                               | HUSADA MAHARAN           | *?                           |           |                  |                              |             |
| Cooperation                                                                            | Its LProgram Pena                                                                                              | ngkanan barana dar       | Poesarana Apacimia           | +         |                  |                              |             |
| Magnatian                                                                              | E11Fangatian p                                                                                                 | erlengkapen pedun        | namer +                      |           |                  |                              |             |
| Burnher Dana                                                                           | APBD +                                                                                                    |                          |                              |           |                  |                              |             |
| Page Anggmm                                                                            |                                                                                                    |                          |                              |           |                  |                              |             |
| Thinsdam T                                                                             | 135400000                                                                                                    | Principal 2              |                              | Hindus S  | 0                | Theorem #                    |             |
| Helmman - Aumlah -                                                                     | inn keça mlamıtı Rosualı                                                                                       | a winit a wing memohaped | perindent perindent          | k peritor |                  |                              | In Frankis  |
| Tolondam I GLGmb<br>Tolondam 2 ill Unit<br>Tolondam 3 ill Unit<br>Triondam il ill Unit |                                                                                                    |                          |                              |           |                  |                              |             |
| Parlament                                                                              |                                                                                                    |                          |                              |           | la se            | 11.00                        | Ex hompson) |
| Timutan .                                                                              | These                                                                                                    | man it                   | Tituntum 2                   |           | Tonana a         |                              |             |

## E. Indikator Kinerja (E)

### 1) Kinerja Sasaran (E1)

Pada sub-menu Kinerja Sasaran pengguna dapat mengelola dan menginput target kinerja sasaran dengan periode triwulanan. Target yang telah dicapai RSJD Atma Husada Mahakam pertriwulan dapat di input dengan cara meng-klik tombol **"Kelola"** pada kolom Indikator Kinerja seperti gambar di bawah ini :

|        | 8 900                |                                                                                                    | Alexandrar Roman Said Hapitan Palayawa Kasahalar Jose sa Katmadar Tar |                                                        |                                                                                                    |             |                                                |             |                                                                    |                                  |
|--------|----------------------|----------------------------------------------------------------------------------------------------|-----------------------------------------------------------------------|--------------------------------------------------------|----------------------------------------------------------------------------------------------------|-------------|------------------------------------------------|-------------|--------------------------------------------------------------------|----------------------------------|
| Tanlas | ledhater Kearje Jana | en Periode Salare 2019 +                                                                                                    | -195                                                                  | 11944980-                                              | -                                                                                                    |             |                                                |             |                                                                    | e con                            |
|        | 66                   | Spectre roates                                                                                                    | -                                                                     |                                                        | 100 ( 100 ( 10) ( 100 ( 100 ( 10) ( 100 ( 100 ( 100 ( 100 ( 100 ( 100 ( 10) ( 100 ( 100 ( 100 ( 10) ( 100 ( 100 ( 10) ( 100 ( 100 ( 10) ( 100 ( 100 ( 100 ( 10) ( 100 ( 10) ( 100 ( 10) ( 100 ( 10) ( 100 ( 10) ( 100 ( 10) ( |             | ****                                           |             | 10.2414,010                                                        |                                  |
|        |                      |                                                                                                    |                                                                       | (-1)(0,0,0)                                            | NUMBER                                                                                                    | 1010        | 0.000                                          | 10000       | 00000.00                                                           | 304                              |
|        | Annual and a second  | Frank Fanalasi Hagarba Totada falisidade<br>Renar ant<br>Comp                                                                                                    | 100                                                                   | .е.                                                    | 1.1                                                                                                    | 11.10       | Terr 0<br>Terr 0<br>Terr 1<br>Terr 1<br>Terr 1 | 01114 T     | 67 0.6 700<br>61.70% 700<br>61.70% 700<br>61.70% 700<br>61.70% 700 | 19<br>90.729<br>90.729<br>90.729 |
|        |                      | American Permanalation<br>1 Oral characteristics longing years made<br>2 American characteristics and the langung<br>Salata Permanalahari<br>1 Uniquene constantiane dipertanyak dia<br>permanalationa dipertanyak dia<br>permanalationa dipertanyak dia | dahang se<br>ganan ta<br>stari ingk<br>seditas ya                     | nyi yang hi<br>ulang yang<br>organ (1212<br>ng yang) y | nduad<br>Litang lunggu<br>D Anna Panada M<br>da                                                                                                    | atak pro-ta | ikal pilat kata                                | ga munini i | adışlar tariyal dara                                               |                                  |

Jika tombol "**Kelola**" di klik akan muncul jendela inputan baru seperti gambar di bawah ini :

|                      |                  |                           | SAK# :                       | PROVINSE KAUMANTAN FIMUR - Google Chrome                                                                                                    | - 5           |
|----------------------|------------------|---------------------------|------------------------------|----------------------------------------------------------------------------------------------------|---------------|
| D www.sikipkatim.com | ellysium physiku | nymatri (latour PL/25.exe | nan di kalang yakulan nan Ya | anne Chill (Chadha) aith child Bercale (14 42 ach: 1918) bi 11017(16 Administration Softmar                                                    | ×0.18mmeran×4 |
| 41.000 (1975)        | 36179            | SID ATMA HUBADA MA        | eonou •                      |                                                                                                    |               |
| Med SHIPE:           | Herged           | Bari Auruh Sakt Aujur     | kan Pelaganan Hesefia        | tan Jawa se-Kalenantan Tanan 2018                                                                                                    |               |
| will start.          | OT ( M           | mingkatkan pisayanan      | kaomatan jwa yang p          | una +                                                                                                    |               |
| Secure Steph         | ( (r))W          | organity i sarata pro     | narama pelayanan 935 i       | Annual standar Ramah salat Jewa Kalas A                                                                                                    |               |
| Solitate Novija      | 1 1100           | eles Hegsasser Glesyaria  | ue Ternadop Histoiria        | Altar Partain weld 🔹                                                                                                    |               |
|                      |                  |                           |                              | Target Kinerja Sasaran                                                                                                    |               |
| Targe Seatur         | .84              | lan.                      |                              |                                                                                                    |               |
| Trhanders V          | (10)             | 1994ar3 04                | (36min 3)10                  | Velocities 6 0                                                                                                    |               |
|                      |                  |                           | R                            | ealisasi Kinerja Sasaran                                                                                                    |               |
| - Trivian            |                  | Mai Feshiol               |                              | Remine Vision Strength                                                                                                    | 3             |
| Triville 2           |                  | 62.33                     |                              | Chail Ideater Hilds lengting amate mensionling brough pang adultant     Profiles Namery beging data haveng myoman mentarea gada mang<br>sengge | Reserve       |

Lewat jendela ini pengguna dapat menginput periode laporan secara triwulan,nilai realisasi yang dicapai, kendala/permasalahan yang dihadapi, dan alternatif solusi yang ditawarkan. Kesemuanya itu dapat di input dengan mengklik tombol "**Tambah Data**" pada jendela tersebut. Pengguna juga dapat melampirkan file capaian dalam format "**Zip/XIs**" pada bagian lampiran file dan jangan lupa untuk menyimpan data yang telah diinput dengan meng-klik tombol "Simpan" pada jendela yang sama. Untuk keluar dari jendela klik tombol "Tutup".

#### Catatan untuk lampiran file :

Ukuran lampiran file yang dapat diupload pada sistem ini adalah 1 Mb atau 1024 kb dengan tipe file (.XIs/.Zip) mohon untuk dapat memasukkan lampiran lebih 1 file kedalam file zip/winrar.

## 2) Kinerja Kegiatan (E2)

Pada sub-menu Kinerja Kegiatan cara input dan cara kerjanya adalah sama dengan input kinerja sasaran (E1) hanya saja yang diinput adalah kegiatan yang sedang perjalan. Untuk lebih jelasnya pengguna dapat melihat gambar dibawah ini :

|   | veni | tudes filter                                                 | a Register                        |        |          | 2010                                                           | Megalikas Roman Santi Rayatan Pengaman Resentati Jawa se Kalmantan                                       |       |            |                         |             |                                              |    |                                            |                                      |  |
|---|------|--------------------------------------------------------------|-----------------------------------|--------|----------|----------------------------------------------------------------|----------------------------------------------------------------------------------------------------|-------|------------|-------------------------|-------------|----------------------------------------------|----|--------------------------------------------|--------------------------------------|--|
|   |      |                                                              |                                   |        |          |                                                                |                                                                                                    |       |            |                         |             |                                              |    |                                            |                                      |  |
|   |      | Della and                                                    | 1000                              | Dedre. | 1000     | selferie (District                                             | AREA REPORTS, INC.                                                                                       | 1.00  |            | the sumplies            | -           | AL DAD                                       |    | a Canada                                   | -                                    |  |
|   |      |                                                              |                                   |        | t Yainet |                                                                | 10.01000                                                                                                 |       | -          | mani, ini               | il.         | 10040.000                                    |    | 2010                                       | -                                    |  |
| × |      |                                                              |                                   | 10     | 2        | Program Averagivense<br>Reference der Frigmandense<br>Aportage |                                                                                                    |       |            |                         |             |                                              |    |                                            |                                      |  |
|   |      | nanona<br>12 anior<br>12 anior<br>12 anior<br>12 anior<br>12 | hanadar<br>Hanadar<br>Kanada yang |        |          |                                                                | Annan San<br>Anna San Ann                                                                                | nini. | incistent. | 7493<br>                | 100.000.000 | Tana a<br>Tana<br>Tana ang tang<br>Tang tang | -  |                                            |                                      |  |
|   |      |                                                              |                                   |        |          | Water and a second                                             | terrener en antiste and<br>beier provinse filment<br>bestel progeter antister<br>serfer gleger provinser |       | 95         | 1961)<br>1961)<br>1962) | 085         | THE R                                        | Η. | 7981.4<br>7462.000<br>7988.000<br>7988.000 | 7984 A<br>7683 B<br>7684 B<br>7684 B |  |

Penginputan dengan meng-klik tombol "**Proses**" sehingga mucul jendela baru seperti gambar dibawah ini :

| 9               |                                           | SAKIP : PROVI         | INSI KALIMAN       | FAN TIMUR - Google Chrome                             | -         |            |
|-----------------|-------------------------------------------|-----------------------|--------------------|-------------------------------------------------------|-----------|------------|
| () www.sakipka  | ltim.com/system.php?halaman=Up            | ioad=170Kegiat        | tantistoken + itid | vi=c56d749612coffidba057d0222144e8nf8iencode=d320c9a9 | 19ah71ile | affindez ( |
| Kode SKPG       | 36   RSJD ATMA HUSADA MA                  | HARAM                 |                    |                                                       |           |            |
| Vielskipo       | Menjadikan Romah Sakit Rujul              | ian Pelayanan K       | Geochation Jiwa i  | e-Kalimartan Tahun 2018                               |           |            |
| Program         | 02 ( Program Peningkatan San              | ana dan Prakam        | ina Aparatur 🔸     |                                                       |           |            |
| Kegiatan        | 01 ( Pengadaan perlengkapan               | gedurig kantor        | 5                  |                                                       |           |            |
|                 |                                           |                       | Target Kiner       | ja Kegiatan                                           |           |            |
| Masukan         | Dena                                      |                       |                    |                                                       |           |            |
| Transform Kje   | 1) Pp. 133 400.000 (2) Pp. 0 (3)          | Rg (0 4) Rp (0        |                    |                                                       |           |            |
| Notization (91) | Jumah unit kerja internal Rimulah s       | alit sang manda       | kpet perlengkape   | s gesting kanter                                      |           |            |
| Trinulari Ka    | 1) 12 Linet 2) 0 Linet 3) 0 Linet 4       | t 0 Unit              |                    |                                                       |           |            |
|                 |                                           | Real                  | isasi Kin          | erja Kegiatan                                         |           |            |
| Trivulari       | Realizadi Manukan                         | Finansari<br>Katuaran | Tatuan             | KandataMaratah                                        | + Tankah  | Deta       |
| Trivitan 2      | 138.306.400                               | 4                     | LINE               | - 0                                                   | -         | kHipm      |
|                 |                                           |                       |                    |                                                       |           |            |
| Realbasi Indita | tur Kinerja Sasaran & Indikator Kinerja P | Gigiatan (Tambai      | n Datal)           |                                                       |           |            |

Pengguna dapat menginput realisasi kinerja kegiatan dengan meng-klik tombol "**Tambah Data**" dan cara mengisinya sama dengan cara mengisi jendela inputan pada (E1) namun yang diinput adalah capaian kegiatan dan program.

Pada (E2) selain tombol "Proses" juga terdapat tombol "Aktifitas" yang jika diklik juga akan mucul jendela baru dimana pengguna dapat menginputkan

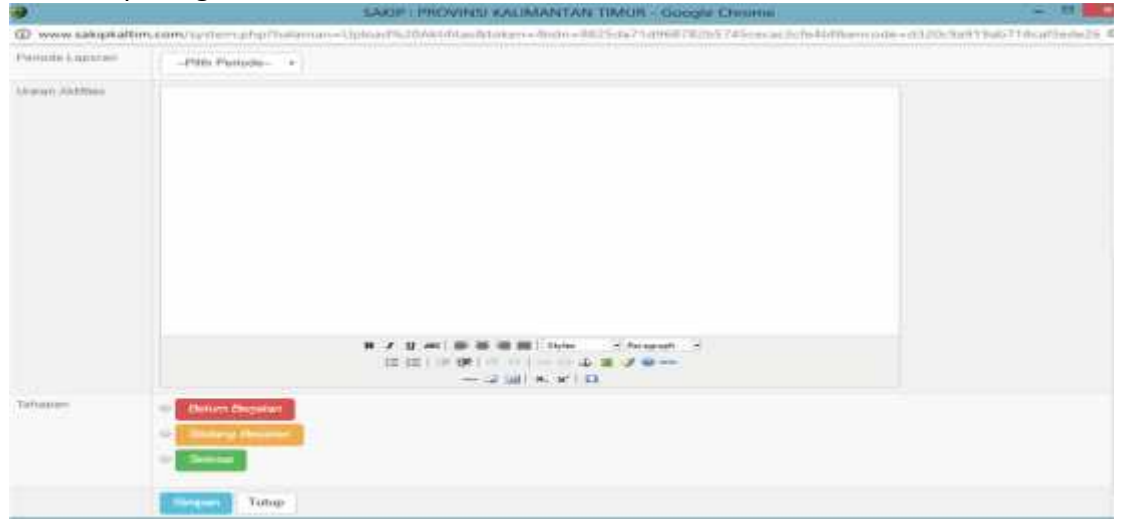

aktifitas kegiatan dangan cara meng-klik tombol "Tambah Data" seperti tampak pada gambar dibawah ini :

Pada jendela diatas kita dapat menandai progres aktifitas yang tengah dilakukan berdasarkan periode triwulan dengan memberi tanda dengan kode warna sebagai berikut : *Merah* (untuk aktifitas kegiatan yang belum berjalan), *Oranye* (untuk aktifitas kegiatan yang sedang berjalan), dan warna *Hijau* (untuk aktifitas kegiatan yang telah selesai dilaksanakan).

Setelah mengisi semua aktifitas dan memberikan warna sesuai dengan kode warna dan progres pelaksanaan, pengguna dapat menyimpan data tersebut dengan meng-klik tombol "Simpan" dan tombol "Tutup" untuk menutup jendela.

#### 3) Laporan Kegiatan (E3)

Sub-Menu Laporan Kinerja adalah rangkuman dari semua inputan yang telah di isikan dari (A) sampai dengan (E2). Dengan (E3) ini maka dapat dilihat gambaran keseluruhan capaian baik capaian Kinerja Sasaran sampai capaian Kinerja Kegiatan yang ditampilkan dalam sebuah Matrik. (E3) inilah yang akan ditandatangani oleh Direktur RSJD Atma Husada Mahakam sebagai lembar laporan capaian kinerja pertriwulan yang akan disampaikan kepada Biro Organiasasi dan Inspektorat Provinsi Kalimantan Timur. Bentuk tampilan (E3) dapat di lihat dari gambar berikut :

|                                             | IFORM<br>PH | MASI AKUN<br>Ikace Kinerja Sa<br>Ikace Tahan                                                                                                    | TABILITAS KINERJA                                                                                                    | INSTA   | NSI PE | MER)     | NTAH | к.<br>1   |           |          |     | 9                                                                                                    | <del>a</del> cinat | Anni Inia.                                                                                                    |
|---------------------------------------------|-------------|----------------------------------------------------------------------------------------------------|----------------------------------------------------------------------------------------------------|---------|--------|----------|------|-----------|-----------|----------|-----|----------------------------------------------------------------------------------------------------|--------------------|----------------------------------------------------------------------------------------------------|
|                                             |             | 147000                                                                                                    |                                                                                                    | 107.008 |        | TANKST . |      | -         |           | -        |     |                                                                                                    |                    |                                                                                                    |
|                                             |             |                                                                                                    |                                                                                                    |         | (mine) | 1964     | 149  | 100       | 184       |          |     | PERMIT IN                                                                                                    |                    | 10.09                                                                                                    |
| PROVINSI<br>KALIMANTAN TIBUSE<br>Pende 2016 |             | All conjuntions<br>and a second second s | Second Second Se |         | -      |          |      |           |           | 74 - 1   | 1.0 | <ol> <li>Consequences and the second second sec</li></ol> | 11111111           | n desettende<br>1 felderet<br>1 felderet<br>1 feldere |
| Ø nectoretensiste<br>Ø mentensistensiste    |             | alla tella cagniori                                                                                                    | second indicator Second Mar                                                                                                    | nganya  |        |          |      | (ICI orga | ei etteri | in Runnh |     |                                                                                                    | 6%                 |                                                                                                    |
|                                             |             | akit Jian Kelay A                                                                                                    |                                                                                                    |         |        |          |      |           |           |          |     |                                                                                                    |                    |                                                                                                    |
| B North Palator (22)                        | ×.          |                                                                                                    | Antibus Registure                                                                                                    | Sec. 1  | - 90   |          |      |           |           | 24       | 110 | Address of the second second s       | and a              |                                                                                                    |

# 2. Peralatan yang dibutuhkan

Untuk menjalankan Aplikasi SIAKIP ini pada prinsipnya memerlukan beberapa peralatan, antara lain :

- A. Sebuah komputer (PC) / Notebook minimum Pentium IV yang khusus untuk aplikasi ini, dengan RAM(Memory) 500 Mb, dan VGA (grafik layar) dengan resolusi minimum 800 X 600 pixels.
- B. Modem untuk koneksi internet karena aplikasi ini bekerja secara online sehingga harus terhubung dengan jaringan internet.

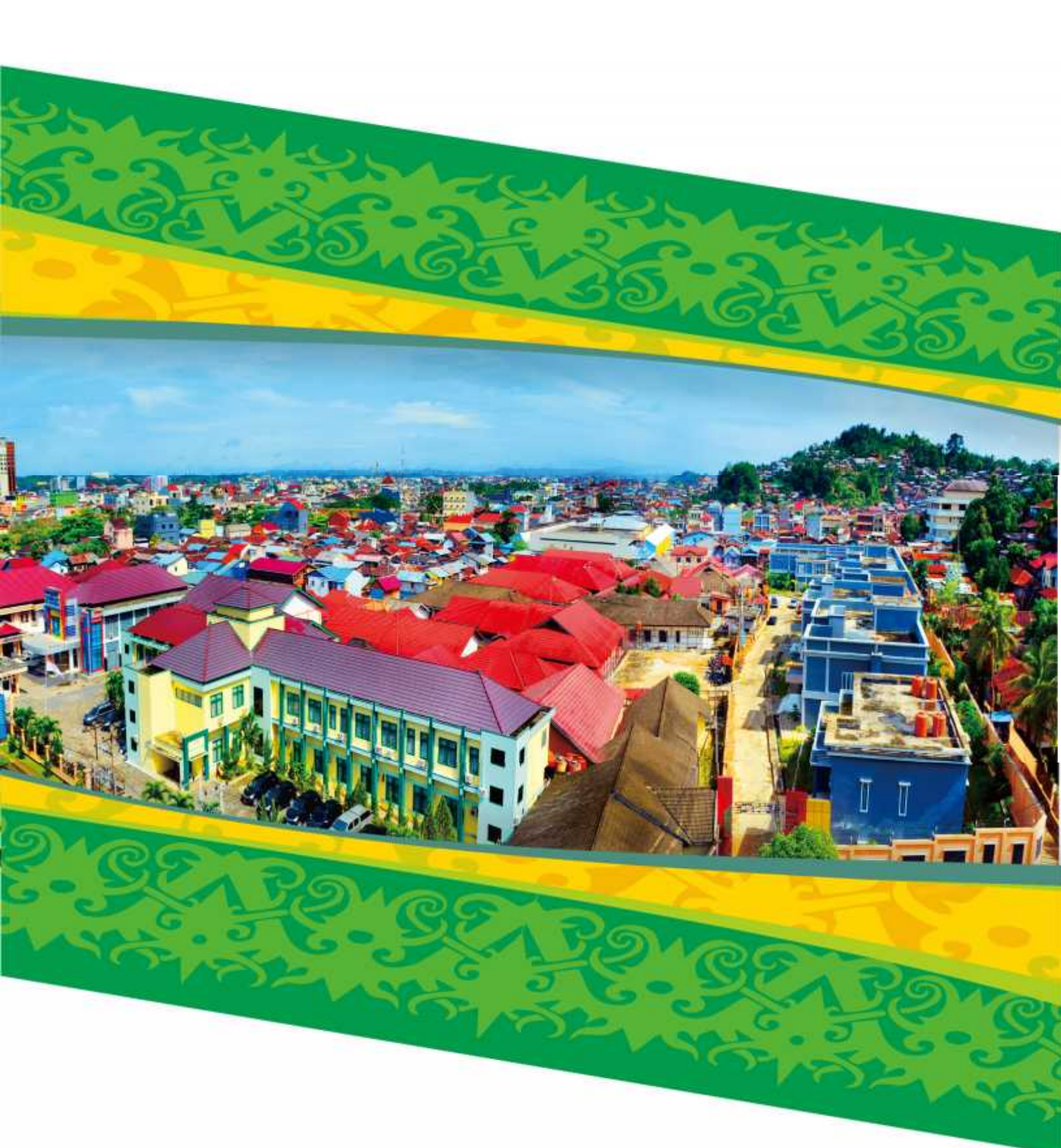

RUMAH SAKIT JIWA DAERAH ATMA HUSADA MAHAKAM Jalan kakap No. 23 Samarinda Provinsi Kalimantan Timur www.rsjdahm.kaltimprov.go.id